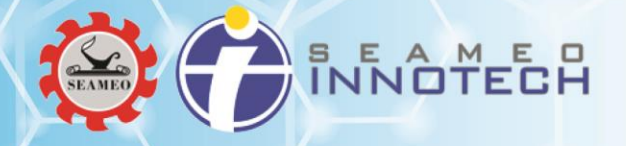

# SEAMEO INNOTECH MT4T WEBSITE

User Guide for Forum

# **Table of Contents**

| Introduction            | 2  |
|-------------------------|----|
| Accessing MT4T Forum    | 3  |
| Log in                  | 5  |
| Log out                 | 6  |
| Sign Up                 | 6  |
| Join Forum Conversation | 8  |
| Create New Forum Topic  | 11 |
| Support                 | 13 |

#### **CONFIDENTIALITY STATEMENT**

The information contained in this document is confidential to SEAMEO INNOTECH. No part of this document may be reproduced or transmitted in any form or by any means, electronic or mechanical, including photocopying and recording, for any purpose without the express written permission of SEAMEO INNOTECH.

If there are any concerns, questions or issues regarding this, please send an email to info@seameo-innotech.org.

# Introduction

SEAMEO INNOTECH's Mobile Technologies for Teachers (MT4T) is a teacher resource kit that promotes the use of mobile technology in Southeast Asian educational settings. The kit provides a basic guide in using mobile devices, such as smart phones and tablets and their accompanying applications, as tools for teaching and learning in the classroom and for teachers' personal and professional development.

One of the core features of the MT4T website is the Forum section where users can create, view, search and join preferred forum topics. This document provides instructions for the end user to properly use the MT4T Forums.

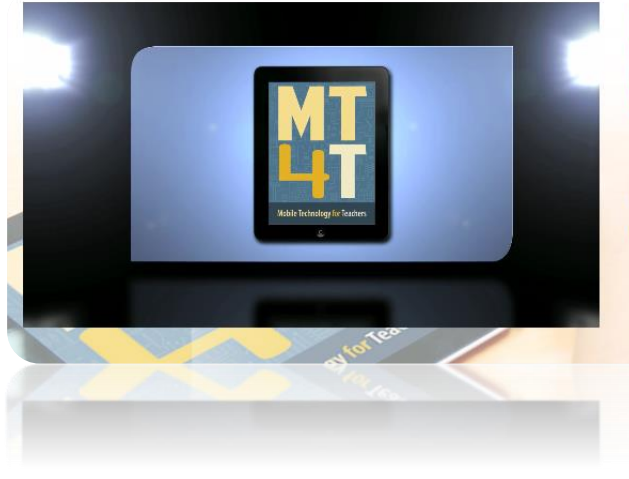

# Empowering Teachers through Mobile Technology

Mobile Technology for Teachers (MT4T) is a teacher resource kit using mobile technology for 21st century learning in Southeast Asia.

# **Accessing MT4T Forum**

An **End User** is anyone who will only be able to view the front-end of MT4T website and will not be required for any login information. However, to be able to create and join forum conversations, the end user will be required to create an account and log in.

#### Step 1:

Access the MT4T website at http://www.seameo-innotech.org/mt4t

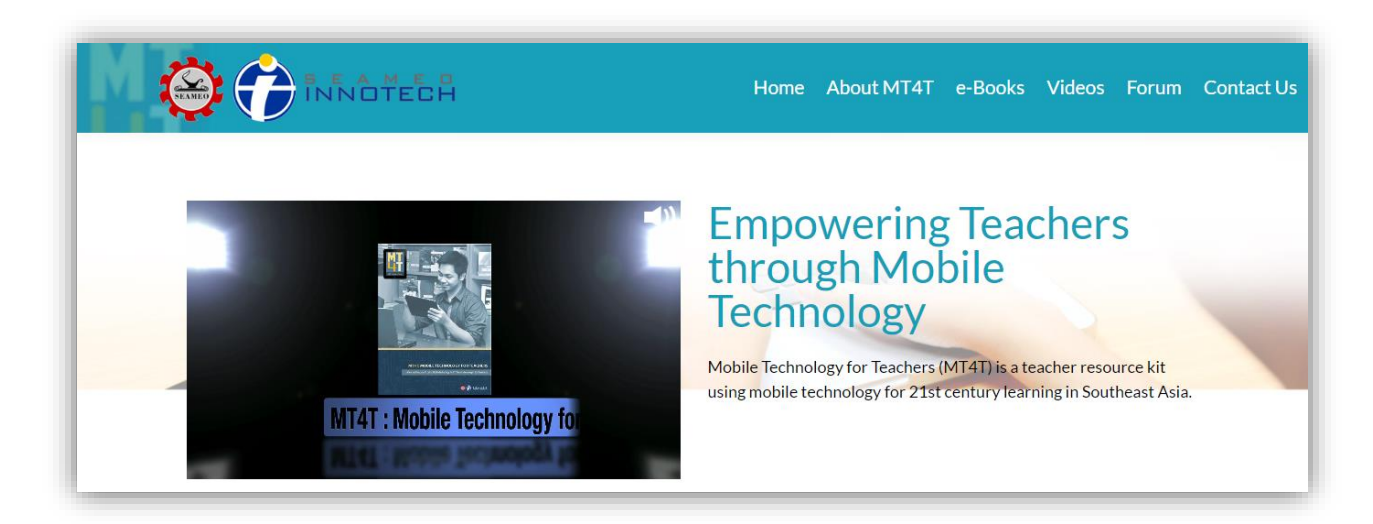

#### Step 2:

Click the **Forum** tab in the header.

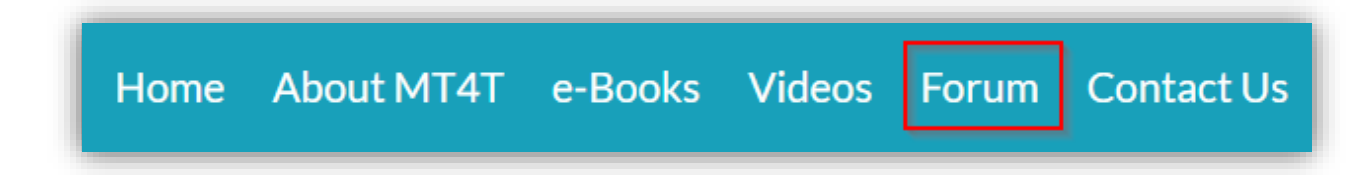

You will be able to view the list of all available forum topics. Click on the desired topic to view related conversations.

| This platform is init<br>solutions, and reso<br>opportunity to estal<br>the same interests a<br>SIGN UP                              | tended to provide a space for sharing ideas,<br>urces; engage in conversations; as well as an<br>olish linkages and network with people sharing<br>nd passion. | LOGIN<br>Username<br>Password<br>Mered by Geoff Social Logie<br>For root Password? |                  |                  | Sign in                                                                         |
|----------------------------------------------------------------------------------------------------|----------------------------------------------------------------------------------------------------|------------------------------------------------------------------------------------|------------------|------------------|---------------------------------------------------------------------------------|
| AUTHOR                                                                                                    | ТОРІС                                                                                                    |                                                                                    | VIEWS            | REPLIES          | DATE POSTED                                                                     |
| and and                                                                                                    |                                                                                                    |                                                                                    |                  |                  |                                                                                 |
|                                                                                                    | SampleTechDocForum                                                                                                    |                                                                                    | 2                | 1                | January 9, 2017                                                                 |
| techdocsample                                                                                                    | SampleTechDocForum                                                                                                    |                                                                                    | 2                | 1                | January 9, 2017                                                                 |
| techdocsample                                                                                                    | SampleTechDocForum<br>trial                                                                                                    |                                                                                    | 2                | 1                | January 9, 2017<br>November 14, 2016                                            |
| techdocsample                                                                                                    | SampleTechDocForum<br>trial                                                                                                    |                                                                                    | 2<br>2           | 1                | January 9, 2017<br>November 14, 2016                                            |
| techdocsample                                                                                                    | SampleTechDocForum trial How can i download e-Books?                                                                                                    |                                                                                    | 2<br>2<br>2      | 1                | January 9, 2017<br>November 14, 2016<br>September 26, 2016                      |
| techdocsample                                                                                                    | SampleTechDocForum<br>trial<br>How can i download e-Books?                                                                                                    |                                                                                    | 2<br>2<br>2      | 1<br>1<br>1      | January 9, 2017<br>November 14, 2016<br>September 26, 2016                      |
| techdocsample                                                                                                    | SampleTechDocForum<br>trial<br>How can i download e-Books?<br>How can I make use of this toolkit for my                                                        | school?                                                                            | 2<br>2<br>2<br>1 | 1<br>1<br>1<br>0 | January 9, 2017<br>November 14, 2016<br>September 26, 2016<br>November 18, 2016 |
| techdocsample<br>Eechdocsample<br>Devine<br>heru<br>Devine<br>Clint Ma. Coll<br>Devine<br>Clint Ma. Coll<br>Devine<br>Clint Ma. Coll | SampleTechDocForum<br>trial<br>How can i download e-Books?<br>How can I make use of this toolkit for my                                                        | school?                                                                            | 2<br>2<br>2<br>1 | 1<br>1<br>1<br>0 | January 9, 2017<br>November 14, 2016<br>September 26, 2016<br>November 18, 2016 |
| techdocsample                                                                                                    | SampleTechDocForum trial How can i download e-Books? How can I make use of this toolkit for my We Are One                                                      | school?                                                                            | 2<br>2<br>1<br>1 | 1<br>1<br>0<br>0 | January 9, 2017<br>November 14, 2016<br>September 26, 2016<br>November 18, 2016 |

# Log in

It is required for an end-user to log in to create a forum or join an existing forum conversation.

#### Step 1:

Provide your username and password.

#### Step 2:

Then, click the **Sign** in button.

| Home - <u>Forum</u>                                                                                                    |                               | Ì |
|----------------------------------------------------------------------------------------------------|-------------------------------|---|
| This platform is intended to provide a space for sharing ideas,<br>solutions, and resources; engage in conversations; as well as an<br>opportunity to establish linkages and network with people sharing<br>the same interests and passion. | LOGIN                         |   |
| SIGN UP                                                                                                    | Username                      | I |
|                                                                                                    | Password                      | I |
|                                                                                                    | 👎 😣 💟                         |   |
|                                                                                                    | Powered by OneNI Social Login |   |
|                                                                                                    | Forzot Password? Sign in      | I |
|                                                                                                    |                               |   |

#### TIP:

You may use your social networking accounts (i.e. Facebook, Google +, or Twitter) to log in to the system by clicking its icon. A pop-up window will appear to redirect to the social networking site for logging in. Once logged in, it will redirect back to the MT4T website.

#### Log out

Always ensure that you log out of the site when it is not in use for security purposes. To log out, follow the simple steps below.

#### Step 1:

Hover cursor on the account profile.

Step 2: Click Log out.

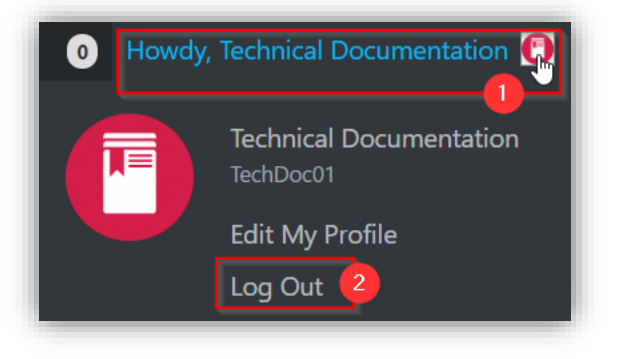

# Sign Up

If you do not have an existing account, click SIGN UP.

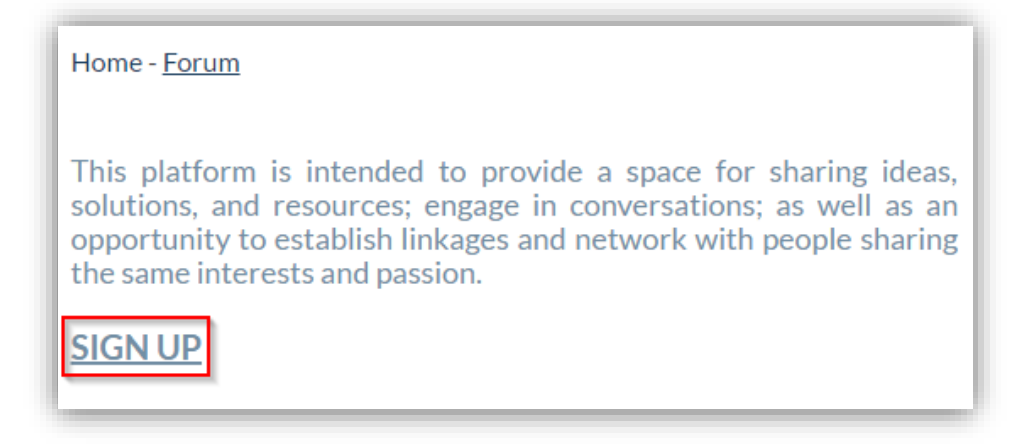

Then, follow the steps below:

#### Step 1:

Provide the **Account Details**.

| Username (required)        |     |      |  |
|----------------------------|-----|------|--|
|                            |     | <br> |  |
|                            |     |      |  |
| Email Address (required)   |     |      |  |
| Email Address (required)   |     |      |  |
|                            |     |      |  |
| Channe a Dannund (manuim   |     |      |  |
| Choose a Password (require | ea) | <br> |  |
|                            |     |      |  |
|                            |     |      |  |
| Confirm Decouverd /require | 4)  |      |  |

# Step 2:

Provide the **Profile Details**.

| lame (required)                                   |               |  |  |
|---------------------------------------------------|---------------|--|--|
|                                                   |               |  |  |
| <sup>T</sup> his field can be seen by <b>: Ev</b> | eryone Change |  |  |
| Occupation (required)                             |               |  |  |
| Occupation (required)                             |               |  |  |

| NC   | )TES:                                                   |  |
|------|---------------------------------------------------------|--|
| Clie | ck the tick box to accept the terms and conditions.     |  |
|      |                                                         |  |
|      | Yes, I have read and agree to the terms and conditions. |  |
|      |                                                         |  |

# Step 3:

Then, click the **Complete Sign Up** button.

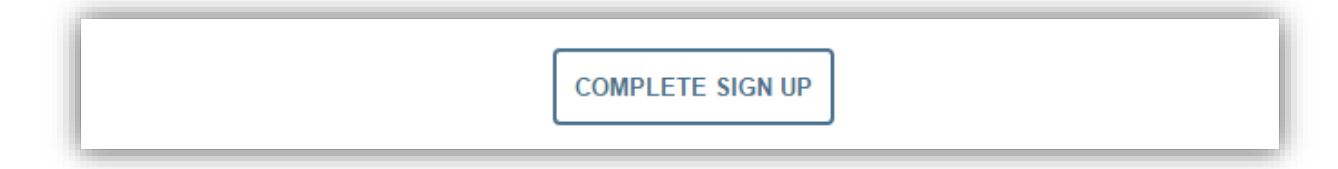

# **Join Forum Conversation**

You must be logged in to the system to be able to join a forum conversation.

| Ē |                                     | 1 |
|---|-------------------------------------|---|
|   | LOGIN<br>You are already logged in. |   |
| ľ |                                     |   |

#### Step 1:

Click the preferred forum topic.

AUTHOR 00 November 14, 2016 trial heru (i) How can i download e-Books? September 26, 2016 Clint Ma. Coll ٢ How can I make use of this toolkit for my school? November 18, 2016 aury atienza-santos 010 We Are One November 14, 2016 Apip 104 Viewing 4 topics - 1 through 4 (of 4 total)

# Step 2:

View all conversations in the chosen forum.

| Home - Forum -                         | How can i download e-Books?                      |
|----------------------------------------|--------------------------------------------------|
| How ca                                 | n i download e-Books?                            |
| September 26,                          | . 2016 at 7:56 am REPLY REPORT #344              |
| Clint Ma. Coll<br>Keymaster            | Help me download ebooks please                   |
| Author                                 | Replies                                          |
| January 6, 2017 at 3                   | 3.20 pm REPLY REPORT #992                        |
| Aury Atienzo-<br>Santos<br>Participant | read the user guide. just check if it's updated. |

#### Step 3:

To comment, reply, and join forum conversation, click the **Reply link** or scroll down for the **Reply box**. You may also click the **Report** button, if the comments or posts contain inappropriate and malicious content. This will notify the admin who will then verify the report.

| 2016 at 7:56 am                | REPLY REPORT #3                                   |
|--------------------------------|---------------------------------------------------|
| Help me download ebooks please |                                                   |
|                                | 2016 at 7:56 am<br>Help me download ebooks please |

# Step 4:

Type in your message in the **Reply box**. Then, click the **Submit** button.

| Reply To: How can i download e-Books?    |        |        |
|------------------------------------------|--------|--------|
|                                          |        |        |
|                                          | VISUAL | TEXT   |
| B I 44 ∞ E E E E E E T (* 2 12 E         |        |        |
|                                          |        |        |
|                                          |        |        |
|                                          |        |        |
|                                          |        |        |
|                                          |        |        |
|                                          |        |        |
|                                          |        |        |
|                                          |        |        |
|                                          |        |        |
| r<br>Toget                               |        | -      |
| 1852.                                    |        |        |
|                                          |        |        |
| Notify me of follow-up replies via email |        |        |
| Maximum file size allowed is 2.00 MB     |        |        |
|                                          |        |        |
| Attachments:                             |        |        |
| Choose File Indo life chosen             |        |        |
| Add another file                         |        |        |
| Pour allocater me                        |        |        |
|                                          |        | SUBMIT |
|                                          | _      |        |

| TIPS: |                                                                                                    |
|-------|----------------------------------------------------------------------------------------------------|
| ۶     | Include tags in the designated field for easy search                                                  |
|       | Topic Tags:<br>sample                                                                                 |
| ۶     | Click the tick box to provide email notification in forum conversations                               |
|       | Notify me of follow-up replies via email                                                              |
| ۶     | Attach documents for reference by clicking the <b>Choose</b> file button. Attachments can be any file |
|       | type, such as .jpeg, .pdf, .ppt, and .doc.                                                            |
|       | Attachments:<br>Choose File No file chosen                                                            |
| >     | Links may also be included in the message content by clicking the <b>insert link</b> icon.            |
|       | BI" ⊷ ⊨ ⊨ ≞ ≞ ≞ ∱ ∥ ❷ ⊠                                                                               |
|       |                                                                                                    |

# **Create New Forum Topic**

In the Forum page, scroll down below the list of available forums.

# Step 1:

Provide the Topic Title

# Step 2:

Type in initial details, question or description.

#### Step 3:

Then, click the **Submit** button.

| Topic Title (Maximum Length: 80):          |           |   |             |
|--------------------------------------------|-----------|---|-------------|
|                                            |           | 2 | VISUAI TEXT |
|                                            | // C6 (m) |   |             |
| p<br>Topic Tags:                           |           |   | Æ           |
| Notify me of follow-up replies via email   |           |   |             |
| Attachments:<br>Choose File No file chosen |           |   |             |
| Add another file                           |           |   |             |

When tick box for email notification is ticked, you will receive an email for every reply or comment posted to the forum.

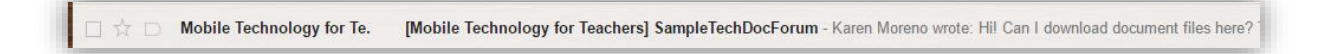

You may click the link provided in the email content to quickly check the forum where the reply was posted.

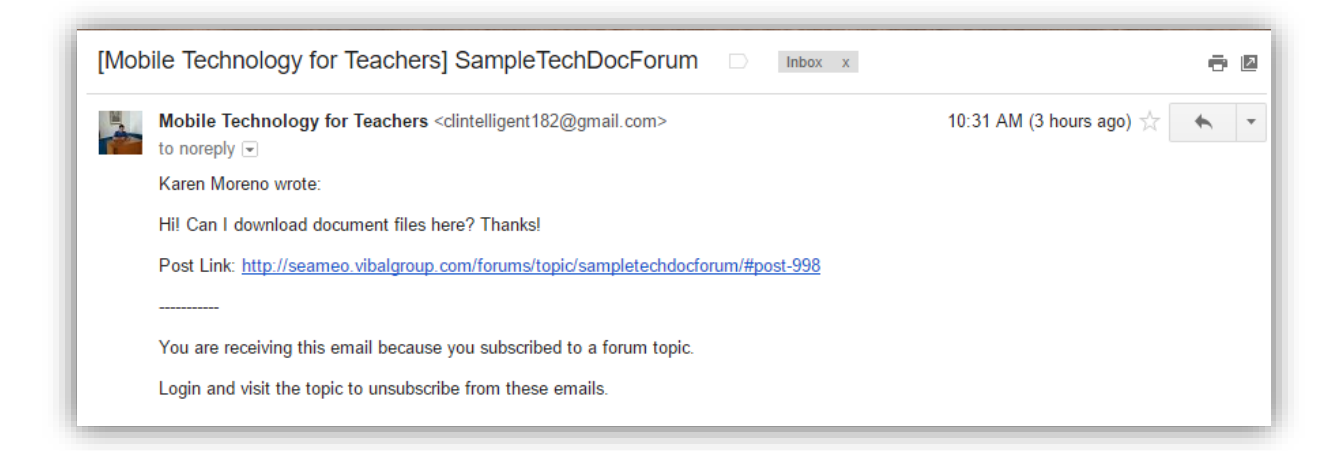

#### TIPS:

Click the **Edit** link in the forum to update the forum you created.

| EDIT REPLY REPORT #99/ |
|------------------------|
|                        |
|                        |

# Support

Visit <u>https://codex.wordpress.org/Main\_Page</u> for the WordPress online manual, which also provides a living repository for WordPress information and documentation.

= END =